# 1.はじめに

この度はMODEL:3582をお買い上げいただきありがとうございます。 この取扱説明書は、本製品をお使いになる担当者のお手元に確実に届くようお取 り計らいください。本製品を正しくお使いいただくため、ご使用前にこの取扱説 明書をよくお読みください。

# 1.1 ご使用前の準備

1.1.1 点検

本器がお手元に届きましたら仕様との違いがないか、あるいは輸送上での破損が ないか点検してください。 もし破損したり、仕様どおり作動しない場合は、形名・製品番号をお知らせくだ さい。

1.1.2 保管

本器を長時間にわたって保管する場合は、湿度が低く直射日光の当たらない場所 に保管してください。

### 1.1.3 使用上の注意

|                                                                                                 | Â                                     | 敬言                                               | 告                                               |                                     |                         |
|-------------------------------------------------------------------------------------------------|---------------------------------------|--------------------------------------------------|-------------------------------------------------|-------------------------------------|-------------------------|
| 接続は、必ず主幹等のブレーカーそ<br>機器が濡れた状態では使用しない<br>ガス中での使用は、発火の恐があり<br>設置される所の温度が50 以上にた<br>接続につきましては、有資格者若 | を0FFに<br>でくださ<br>りますの<br>ならない<br>しくは、 | し、停電し<br><u>ร</u> い。<br>つで、ガス(<br>1よう、放<br>有資格者( | っている状態<br>のある場所 <sup>-</sup><br>熱にご留意<br>の監督のも。 | で行ってくた<br>では使用しな<br>ください。<br>とで行ってく | ごさい。<br>いでください。<br>ださい。 |

# ▲ 注 意

感電の恐れがありますので、下記の事項をお守りください。 ・接続する場合は、活線状態で行わないでください。 ・通電中は電源端子に触れないでください。 感電、故障、発熱の原因になりますので、次のような場所では使用しないでください。 ・雨、水滴、日光が直接当たる場所。 ・高温、多湿やほこり、腐食性ガスの多い場所。 ・外来ノイズ、電波、静電気の発生の多い場所。

MODEL 3582 パワーモニタ

取扱説明書

鶴賀電機株式会社

# 2. 各部の名称

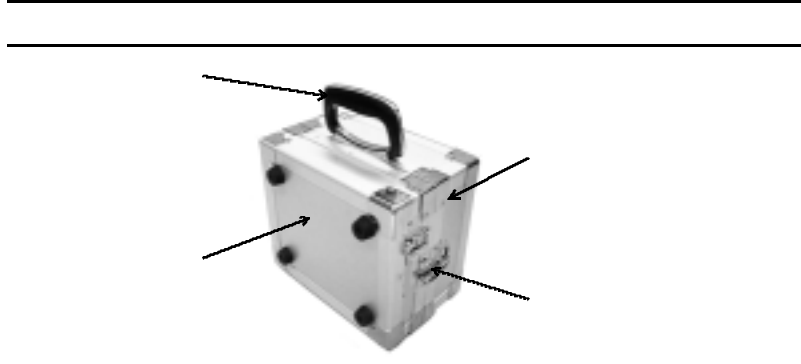

### 2.3 付属品

| 電圧プローブ        | 1セット | ∽(赤、黒、黄)   |      |        |
|---------------|------|------------|------|--------|
| 電源コード         | 1本   | (AC100V専用) |      |        |
| ロール紙          | 1巻   | (58mm幅×48  | 内径12 | 長さ25m) |
| 計測ユニットコネクタカバー | 1個   |            |      |        |
| ウレタンラバー       | 1個   |            |      |        |

### 2.4 別売品

ロール紙(1巻25m 10巻入り) :形名 5860-01

電流クランププローブ

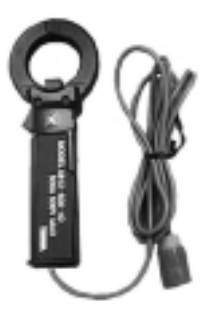

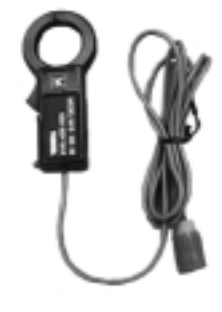

500A用:形名 5812-500-40

100A用:形名 5812-100-33

| 形名      | 5812-500-40                 | 5812-100-33              |
|---------|-----------------------------|--------------------------|
| 定格入力電流  | AC500A                      | AC100A                   |
| CT窓径    | 40                          | 33                       |
| 質量      | 180g                        | 140g                     |
| 外形寸法    | 68(W)×179(H)×30(D)mm        | 54(W) x114(H) x26(D) m m |
| 確度      | ± 2% of F.S(45Hz ~ 66Hz、 23 | ±10)                     |
| 外部磁界の影響 | 0.2A相当(AC400A/mにて)          | -                        |
| 導体位置の影響 | 0.5%以内                      |                          |
| 使用電路    | AC500V以下                    |                          |
| 出力ケーブル長 | 約2m                         |                          |

2.5 前面パネル

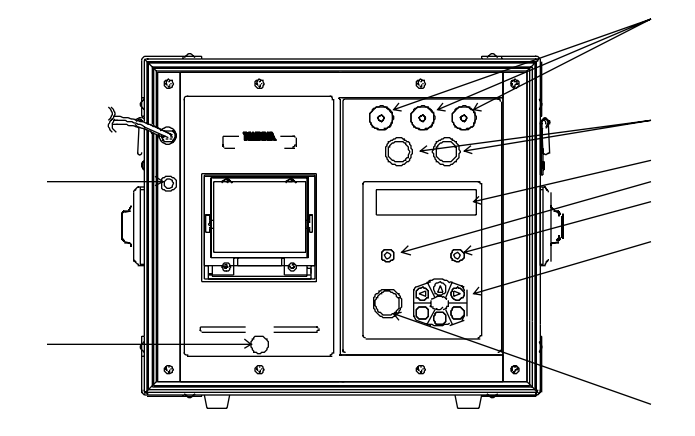

- 電圧入力端子 :電圧プローブを接続する端子です。
- 電流入力コネクタ :電流クランププローブを接続するコネクタです。
- LCD表示器 :測定値や、設定値及び、各種キャラクタを表示します。
- 表示切替キー :LCD表示器の表示を切り替えるキーです。
- メモリ印字キー :メモリ印字をするキーです。
- ▲ ▶ キー 終了 設定 四キー :設定操作で使用するキーです。
- [水] ト/ストップ キー : 測定モードでストップ中に押すと測定を開始及び、測定の終了用のキーです。
- FEED キー :プリンタの紙送りキーです。
- 電源ランプ :プリンタ電源供給のパイロットランプです。

# 3.測定前の準備

# 3.1 計測ユニットの脱着

計測ユニットは本体から脱着できます。 計測ユニットを単体で使用する時は、裏面のコネクタ穴にコネクタカバーを装着 してください。

注)計測ユニットを本体から脱着するときは、プリンタの電源をOFFしてください。

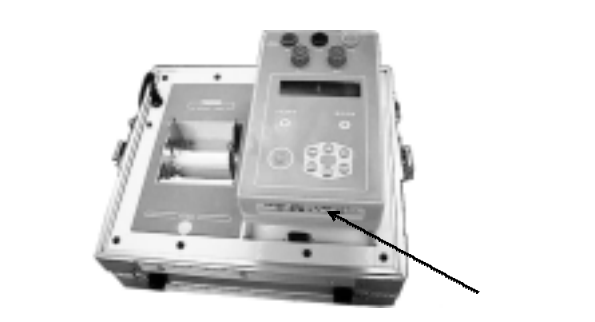

# 3.2 計測ユニット・プリンタへの電源の供給

### 3.2.1 電源コードを使用

各種の設定、設定内容の確認やデータの印字を行うときに、AC100Vを供給します。

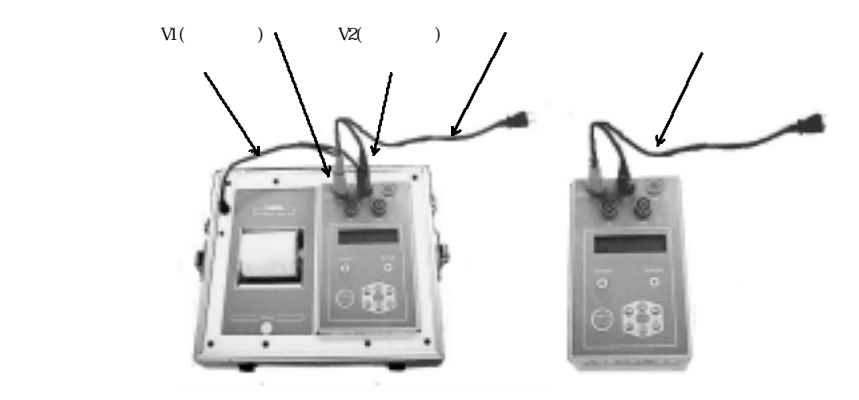

(計測ユニット単体の場合)

### 3.2.2 測定ラインへの結線

計測ユニットの電源は測定ラインから供給しています。 測定ラインが100Vの場合に限りプリンタを接続したままの測定が可能です。 AC100V以上で使用しないでください。

# 3.3 記録紙の装着方法

本体の電源を供給してください。 3.2.1 電源コードを使用(P4)を参照してください。

ロール紙の先端をプリンタの挿入口から奥に当たるまで挿入すると、ロール紙 を検出し自動的に一定量の紙送り動作を行います。(オートローディング) 紙をセットした後に、EEEIキーで5~6cm紙送りをして、紙にしわ等、から みがないこと確認してから印字をするようにしてください。

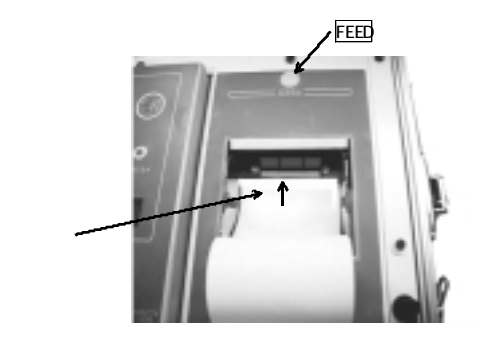

ロール紙にロールシャフトを通しロール紙ホルダーと共にホルダーに収納し ます。

シャフトガイドのロール留めでロールシャフトが外れないところまで押し込みます。

注)紙づまりの原因となるので、次のことに注意してください。 ロール紙のホルダーの傾き ロール紙の緩みを巻き戻してください。 プリンター(本体)は水平の状態でご使用ください。 排出した記録紙は前に貯めないようにしてください。

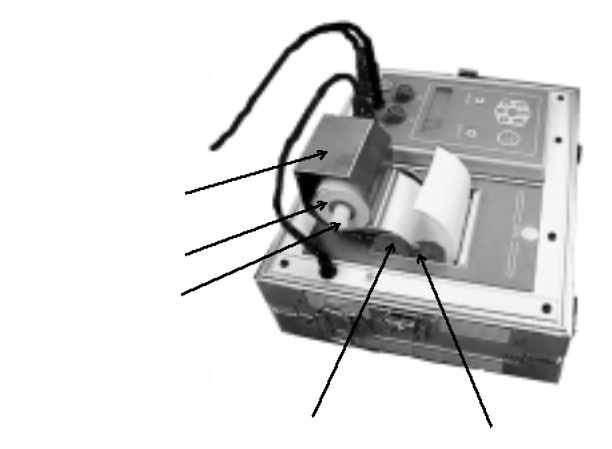

# 4. 各種の設定

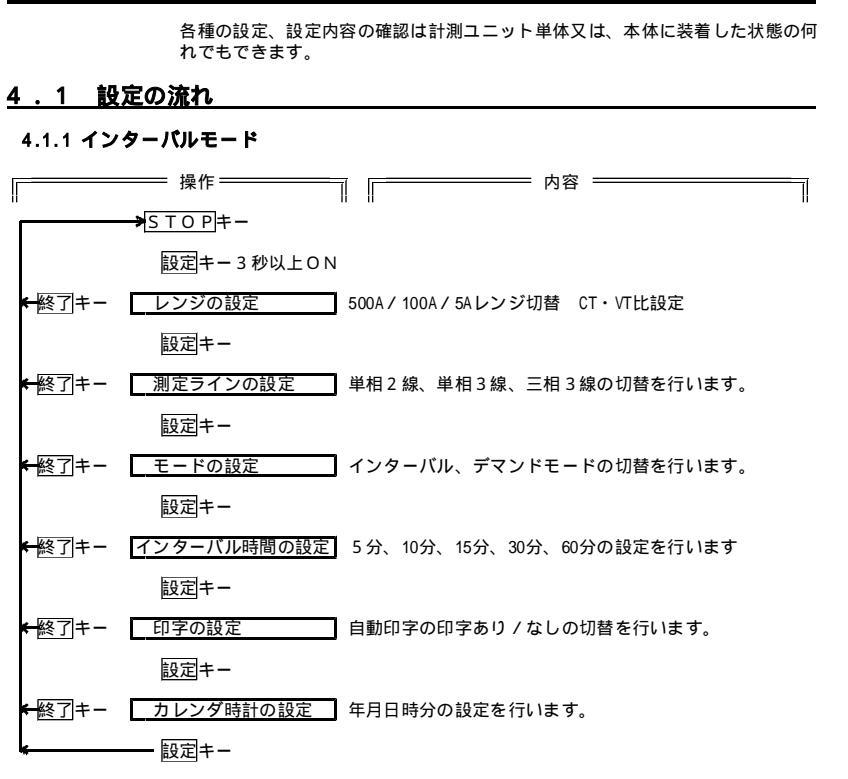

4.1.2 デマンドモード = 操作= = 内容 = STOP= 設定キー3秒以上ON ←終了キー レンジの設定 500A/100A/5Aレンジ切替 CT・VT比設定 設定キー + 終了キー 測定ラインの設定 単相2線、単相3線、三相3線の切替を行います。 設定キー ←終了キー モードの設定 インターバル、デマンドモードの切替を行います。 設定キー ←終了キー デマンド時限の設定 30分、60分の設定を行います。 設定キー ←終了キー 基準電力値の設定 デマンドの負荷率の基準電力値の設定を行います。 設定キー 設定キー ←終了|キー 印字の設定 自動印字の印字あり / なしの切替を行います。 設定キー ←終了キー カレンダ時計の設定 年月日時分の設定を行います。 設定キー

### <u>4.2 設定方法</u>

### 設定時の注意事項

・5分放置タイマ:設定中に5分以上キー入力が無い場合は測定モードに戻ります。
 この時は、設定中の項目の設定内容は記憶しません。

- ・設定中に終了キーを押すと測定モードに戻ります。
- ・誤った設定を行った場合に設定キーを押すと「IF-」と約1秒間表示し、次の設定項目には移項しません。

・設定中に電源をOFFした場合、その設定中の項目の設定内容は記憶しません。

### 4.2.1 レンジの設定

レンシ VT CT

5A? 04 0200

使用する電流クランププローブのレンジを切替えます。

既設のCT(二次電流5Aのみ)やVTの2次側での測定時は、CT比、VT比を設定して 使用します。

|          | 使用するクランプ    | 選択する表示 | CT比の範囲   | VT比の範囲 |
|----------|-------------|--------|----------|--------|
|          | 5812-500-40 | 500A   | 設定できません  | 1~4    |
|          | 5812-100-33 | 100A   |          |        |
| 既設のCTを使用 | 5812-100-33 | 5A     | 1 ~ 1000 | 1 ~ 60 |
|          |             |        |          |        |

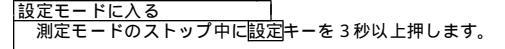

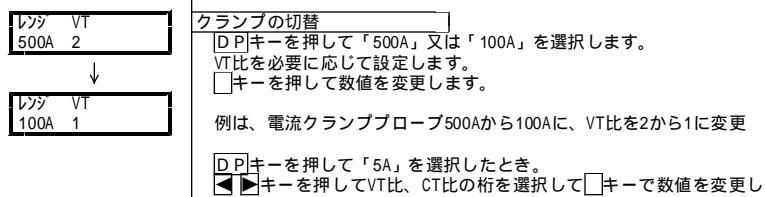

ます。

例は、VT比4、CT比200を設定

設定キーを押すと次の4.2.2測定ラインの設定に切替わります

終了キーを押すと測定モードに切り替わります。

### 4.2.2 測定ラインの設定 (単相2線、単相3線、三相3線の切替)

測定ライン単相2線、単相3線、三相3線の切替を行います。

- 1 2W:単相2線の測定を行います。
- 1 3W:単相3線の測定を行います。
- 3 3W:三相3線の測定を行います。

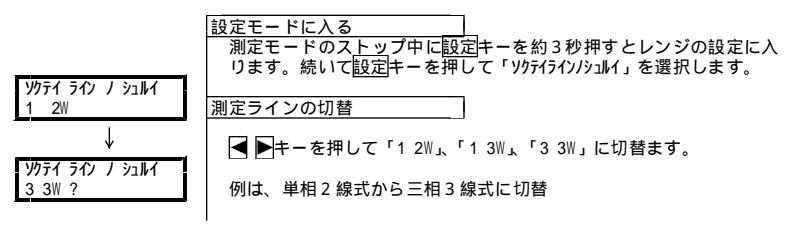

# 4.2.3 モードの設定(インターバル、デマンドモードの切替) インターバルかデマンドかのモード切替を行います。 インターバルを選択すると次の設定でインターバル時間の設定を行います。 デマンドを選択すると次の設定で時限、基準電力値、グラフ印字の設 定を行います

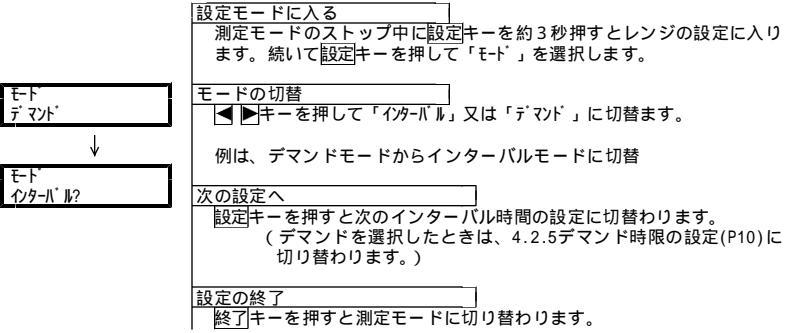

### 4.2.4 インターバル時間の設定

インターバルモードの インターバル時間の設定を行います。 インターバル時間:5分、10分、15分、30分、60分の5種類

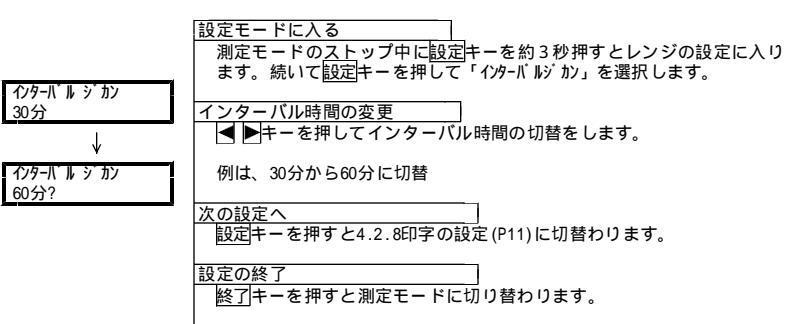

### 4.2.5 デマンド時限の設定 (デマンドモード)

デマンド時限の設定を行います。 デマンド時限:30分、60分

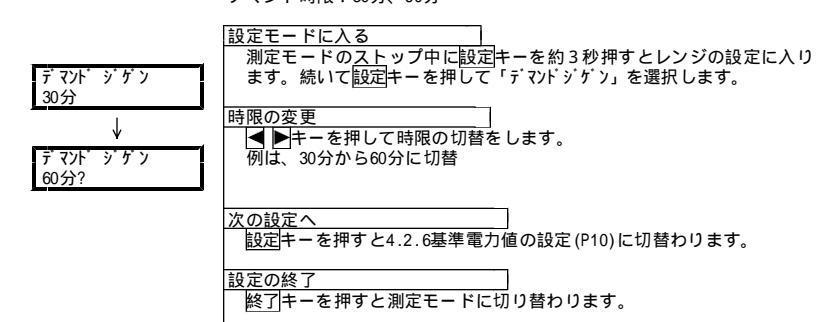

### 4.2.6 基準電力値の設定 (デマンドモード)

デマンドの負荷率の基準電力値の設定を行います。 基準電力値:0.001~99999kW

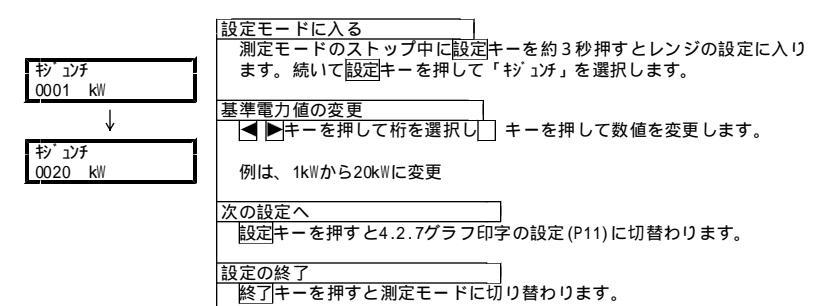

4.2.7 グラフ印字の設定 (デマンドモード)

デマンドの印字をグラフ印字又は文字印字の何れかに設定します。 ナシ : 測定データの文字印字 アリ : 測定データのグラフ印字

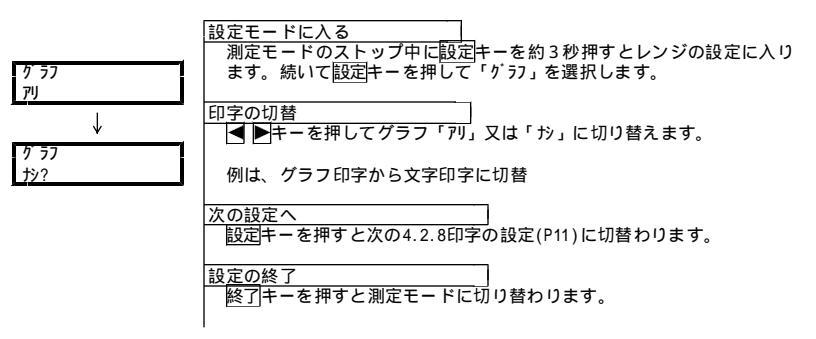

### 4.2.8 印字の設定

自動印字の印字あり / なしの設定を行います。 ナシ:測定データをメモリした後印字する場合に選択します。 アリ:測定しながら自動印字する場合に選択します。

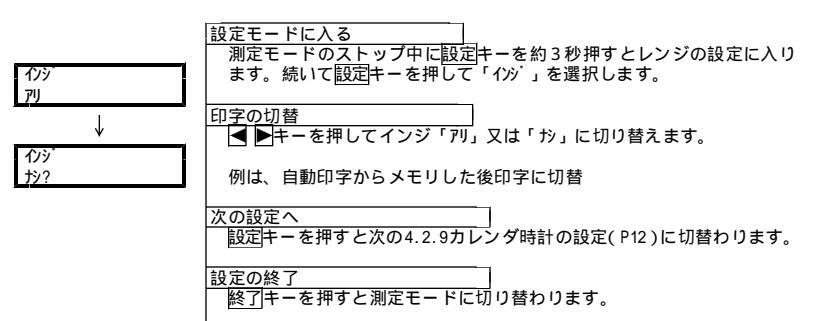

### 4.2.9 カレンダ時計の設定

カレンダ時計の年月日時分の設定を行います。 年は西暦下2桁(00~99)を設定します。

| 内1                                     | <u>設定モードに入る</u><br>測定モードの <u>ストップ中に設定</u> キーを約3秒押すとレンジの設定に入り<br>ます。続いて <u>設定</u> キーを押して「トケイ」を選択します。 |
|----------------------------------------|----------------------------------------------------------------------------------------------------|
| <u>2001/02/08_10:55</u><br>↓           | 日付、時間の変更<br>■ ■ ■ キーを押して桁を選択し キーを押して数値を変更します。                                                       |
| P71?<br>2001/05/0 <mark>9</mark> 10:55 | 例は、2001/02/08 10:55から2001/05/09 10:55 に変更                                                           |

|設定の終了\_\_\_\_\_] | 終了|キーを押すと測定モードに切り替わります。

# 4.3 設定内容の印字

電源投入時のテスト表示中に、設定キーを5秒以上押すと設定値印字を行います。
各設定内容を印字します。

# 5.動作・機能

- 5.1 デマンドモード
  - デマンド時限(30/60分)ごとにデマンド値、負荷率の記憶及び1時間ごとの電力量を記憶します。
     デマンド時限(30分又は60分表示項目 時計・電圧・電流・有効電力・無効電力・力率負荷率 L 演算 L=(デマンド÷基準電力値)×100 %(単位)基準電力値範囲 0.001kW~99999kW
     自動印字
     4.2.8印字の設定(P11)で印字「アリ」に設定した場合に自動印字します。
  - 日報は0時0分0秒に印字します。 月報は1日0時0分0秒に印字します。 注)自動印字時刻に停電・プリンタの異常(紙切れ、接続不良)がある場合は ロ字しません。

メモリ 最大2832データ

60分時限で約118日間

メモリがオーバした場合新しいデータが上書きされます。

| 印字モード | グラフ印字 | 文字印字  | 内容                  |
|-------|-------|-------|---------------------|
| 印字項目  | 電力量   | 有効電力量 | 日報 1時間の電力量          |
|       |       |       | 月報 日報の積算電力量         |
|       | デマンド  | デマンド  | 日報 時限のデマンド値         |
|       |       |       | 月報 各日報のデマンドピーク値     |
|       | 負荷率   | 負荷率   | 日報 日報のデマンド値から演算     |
|       |       |       | 月報 日報のデマンドピーク値から演算  |
|       |       | 積算電力量 | 日報 その日の電力量の合計       |
|       |       |       | 月報その月の電力量の合計        |
|       |       | 基準値   | 負荷率を演算する基準電力値を印字します |

### 5.1.1グラフ印字例

グラフ印字は、日報、月報のデータの最大値を100%にして、百分率で表します。

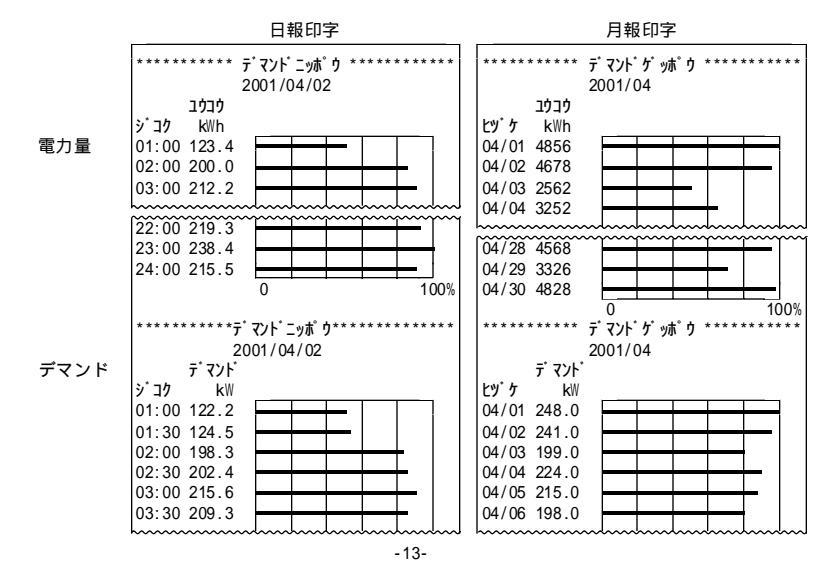

# 4.4 工場出荷時の設定

| 基本設定項目  |          | デマンドモードでの詞 | 定項目    | インターバルモードでの設 | 定項目 |
|---------|----------|------------|--------|--------------|-----|
| レンジの設定  | レンジ 500A | デマンド時限の設定  | 30分    | インターバル時間の設定  | 5分  |
|         | CT比 1(*) | 基本電力値の設定   | 0001kW |              |     |
|         | VTŁŁ 1   | グラフ印字の設定   | あり     |              |     |
| 測定ライン設定 | 単相2線     |            |        |              |     |
| モード設定   | デマンドモード  |            |        |              |     |
| 印字設定    | 印字あり     |            |        |              |     |
| カレンダ時計  | (設定済)    |            |        |              |     |
| * ****  |          |            |        |              |     |

設定内容の印字では---と印字します。

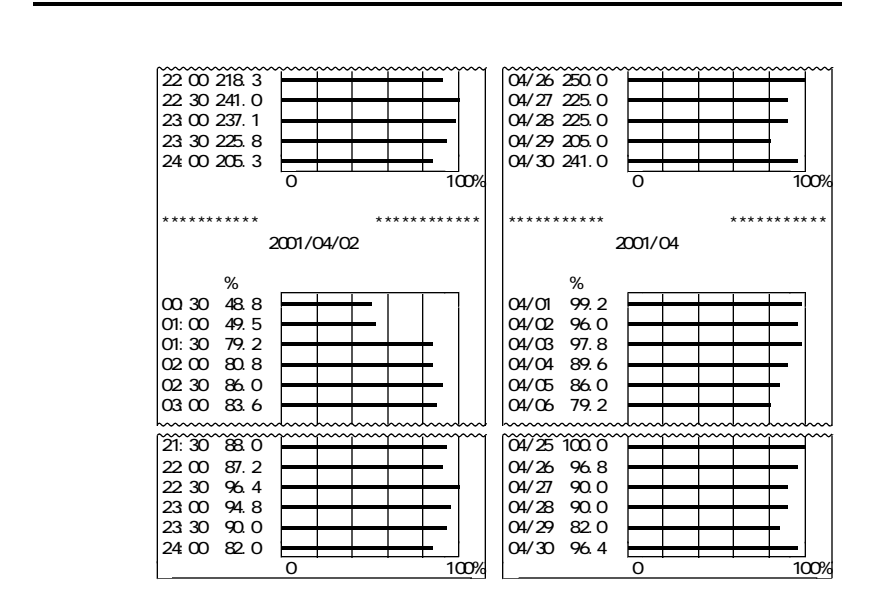

### 5.1.2 文字印字例

口把印字

|        | Ц1      |          |                                         |         |                      | 1.                                      |           |        |         |
|--------|---------|----------|-----------------------------------------|---------|----------------------|-----------------------------------------|-----------|--------|---------|
| ****** | *** デマン | ノト・ニッポ ウ | * * * * * * * *                         | * * * * | ******               | *** <u>7</u> *7                         | ント・ケ・ッポ・ウ | ****** | * * * * |
|        | 2001    | 1/04/30  |                                         |         |                      | 200                                     | 1/04      |        |         |
| ジコク    | ユウコウ    | デマント     | フカリツ                                    |         | ヒヅケ                  | ユウコウ                                    | デマンド      | フカリツ   |         |
|        | k₩h     | kW       | %                                       |         |                      | k₩h                                     | kW        | %      |         |
| 00:30  |         | 122.0    | 48.8                                    |         | 04/01                | 4856                                    | 248.0     | 99.2   |         |
| 01:00  | 123.0   | 124.0    | 49.5                                    |         | 04/02                | 4678                                    | 240.0     | 96.0   |         |
| 01:30  |         | 198.0    | 79.2                                    |         | 04/03                | 2562                                    | 199.0     | 97.3   |         |
| 02:00  | 200.0   | 202.0    | 80.8                                    |         | 04/04                | 3257                                    | 224.0     | 89.6   |         |
| 02:30  |         | 215.0    | 86.0                                    |         | 04/05                | 3365                                    | 215.0     | 86.0   |         |
| 03:00  | 212.0   | 209.0    | 83.6                                    |         | 04/06                | 2436                                    | 198.0     | 79.2   |         |
| hanna  | ~~~~~~  | ~~~~~~   | ~~~~~~~~~~~~~~~~~~~~~~~~~~~~~~~~~~~~~~~ | d       | hanna                | ~~~~~~~~~~~~~~~~~~~~~~~~~~~~~~~~~~~~~~~ |           | ~~~~~~ | ~~~~    |
| 21:30  |         | 220.0    | 88.0                                    | 1       | 04/25                | 4472                                    | 250.0     | 100.0  |         |
| 22:00  | 219.0   | 218.0    | 87.2                                    |         | 04/26                | 4111                                    | 242.0     | 96.8   |         |
| 22:30  |         | 241.0    | 96.4                                    |         | 04/27                | 4635                                    | 225.0     | 90.0   |         |
| 23:00  | 238.0   | 237.0    | 94.8                                    |         | 04/28                | 4568                                    | 225.0     | 90.0   |         |
| 23:30  |         | 225.0    | 90.0                                    |         | 04/29                | 3326                                    | 205.0     | 82.0   |         |
| 24:00  | 215.0   | 205.0    | 82.0                                    |         | 04/30                | 4828                                    | 241.0     | 96.4   |         |
|        | 4828 k/ | Vh       |                                         |         | ッキコ <sup>*</sup> ウケイ | 132538                                  | k₩h       |        |         |
| 杉 ュンチ  | 250 kV  | V        |                                         |         | キジ ュンチ               | 250                                     | k₩        |        |         |

日起印字

### 5.2 インターバルモード インターバルごとの電圧、電流、有効電力、力率の平均値と電力量及び総積算電 力量の印字します。 表示項目 :時計・電圧・電流・有効電力・無効電力・力率・電力量・ 総積算電力量 印字項目 :電圧・電流・有効電力・力率・電力量・総積算電力量 インターバル時間:5分/10分/15分/30分/60分 自動印字 4.2.8印字の設定(P11)で印字「別」に設定した場合に自動印字します。 インターバル時間ごとに印字します。 注)自動印字時刻に停電・プリンタの異常(紙切れ、接続不良)がある場合は 印字しません。 メモリ 最大1200データ 5分で約4日間 10分で約8日間 15分で約12日間 30分で約25日間 60分で約50日間 メモリがオーバした場合新しいデータが上書きされます。

### 5.2.1 印字例

三相3線 30分インターバル

| ** * * * | *******          | シターバル**                   | ******                     | * *   |              | 7    |
|----------|------------------|---------------------------|----------------------------|-------|--------------|------|
|          | 20               | 01/04/06                  | 6                          |       |              |      |
|          | V 1              | V 3                       | E                          |       |              |      |
| ジコク      | A 1              | A₂<br>P                   | T<br>PF                    |       |              |      |
| 00:12    | 240.0V<br>500.0A | 240.0V<br>500.0A<br>240kW | 0kWh<br>0kWh<br>+80.5%     |       | 00:12の瞬時値    | スタート |
| 00:30    | 240.0V<br>500.0A | 240.0V<br>500.0A<br>240kW | 72kWh<br>72kWh<br>+80.5%   |       | 00:12~00:300 | 平均值  |
| 01:00    | 240.0V<br>500.0A | 240.0V<br>500.0A<br>240kW | 120kWh<br>192kWh<br>+80.5% |       |              |      |
| 01:30    | 240.0V           | 240.0V                    | 120kWh                     |       |              |      |
| ~~~~~~   | 20               | 01/04/07                  | ,                          | ~~~~~ |              |      |
| 00:00    | 240.0V<br>500.0A | 240.0V<br>500.0A<br>240kW | 20kWh<br>5712kWh<br>+80.5% |       |              |      |
| 00:30    | 240.0V           | 240.0V                    | 120kWh                     |       |              |      |

### 5.3 停電印字

す。 ----- テイデン ガ アリマシタ -----2001/06/11 15:17 カラ 2001/06/15 10:15

5.1デマンドモード(P13)では、停電復帰後の初回印字は正常なデータを印字しません。

7.2自動印字(P19)のスタート中に停電すると、停電復帰後に停電時刻を印字しま

7.1メモリ印字(P18)では、停電であった時間のデータは\*\*\*\*\*を印字します。

# 6.1 結線図

電流クランププローブの方向は、K側を電源側にL側を負荷側に向けてください。 逆に接続すると、電力値が-(マイナス)表示し、正しく計測が行われません。

### 6.1.1 単相2線式

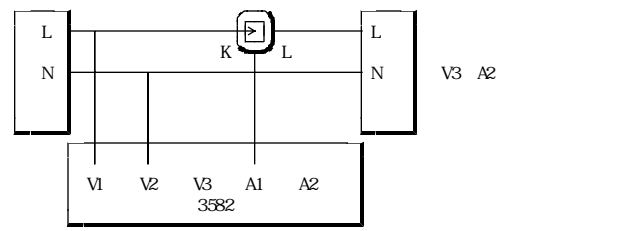

### 6.1.2 単相3線式

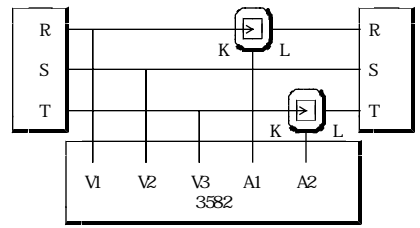

# 6.1.3 三相3線式

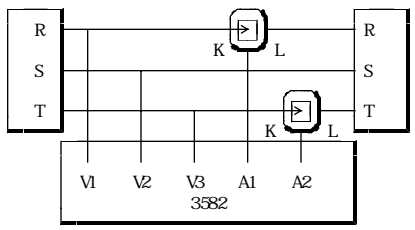

6.1.4 CT・VTを使用した例(三相3線式)

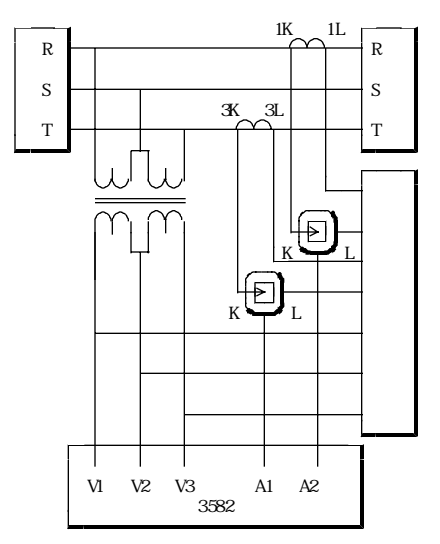

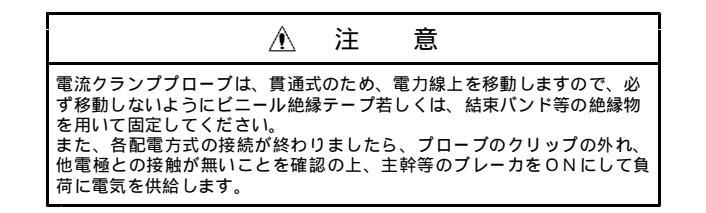

# 7.測定の開始と終了

# 7.1 メモリ印字(測定データをメモリした後印字する)

### 7.1.1 印字の設定

4.2.8印字の設定(P11)で「ナシ」を選択します。 インターバル、デマンドモード切替は4.2.3モードの設定(P9)を参照してください。

### 7.1.2 データ取り込みの開始

メモリをリセットしデータの取込をスタートします。スタートすると前のデータ はすべて破棄されます。

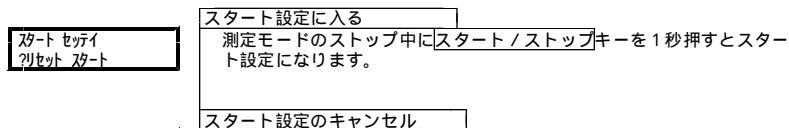

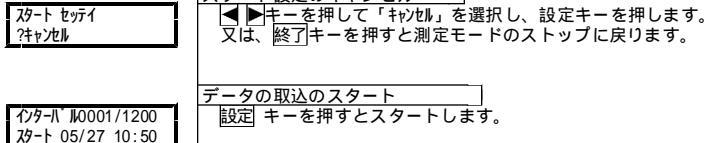

### 7.1.3 測定の終了(データの取り込みの終了)

|                  | データの取込の終了                        |
|------------------|----------------------------------|
| 1/9-1 10439/1200 | 測定モードのスタート中にスタート/ストップキーを1秒押すとデータ |
| ストップ 05/30 11:50 | の取り込みを終了しストップに戻ります。              |

### 7.1.4 メモリ印字(取り込んだデータの印字)

ストップ中にメモリ印字キーを1秒以上押すと記憶したデータを印字します。 ・デマンドモードでグラフ印字又は文字印字をする場合は、どちらか目的の印字 形態をスタート前に設定しておきます。測定が終了した後に印字形態の変更は できません。 ・スタート中はメモリ印字できません。

印字中に紙切れしたとき

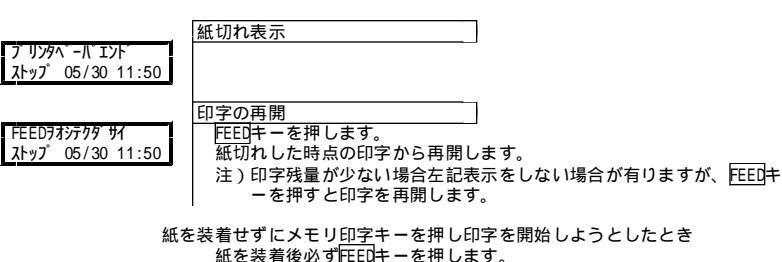

メモリ印字キーを押すとメモリ印字を開始します。

# 7.2 自動印字(測定と同時に印字する)

### 7.2.1 印字の設定

4.2.8印字の設定(P11)で「アリ」を選択します。 インターバルモード、デマンドモード切替は4.2.3モードの設定(P9)を参照して ください。

### 7.2.2 データ印字の開始

印字と同時にデータの取り込みをスタートします。スタートするとメモリをリセットし前のデータはすべて破棄されます。

 ロール紙を装着

 紙切れを起こさないよう、十分な長さのロール紙を装着してください。

 9.2印字時間(P24)を参照してください。

 スタート設定に入る

 測定モードのストップ中にスタート/ストップキーを1秒押すとスター

 パレット ひって

 スタート設定になります。

 スタート設定のキャンセル

 スタート設定のキャンセル

 スタート設定のキャンセル

 メタート設定して「キャンセル

又は、終了キーを押すと測定モードのストップに戻ります。

スタート セッテイ ?キャンセル

データ印字のスタート 1/ターバル0001/1200 扱ート 05/27\_10:50

### 7.2.3 測定の終了(印字の終了)

|                   | データの取込の終了            |                        |
|-------------------|----------------------|------------------------|
| 129-1, 10439/1200 | 測定モードのスタート中にスタート / ス | <u>トップ</u> キーを1秒押すとデータ |
| ストップ 05/30 11:50  | の印字を終了しストップに戻ります。    |                        |
|                   |                      |                        |

注)紙切れなどで印字できなかった場合、メモリ印字でバックアップできます。 7.1.4メモリ印字(P18)を参照してください。

# 8.測定データを表示する

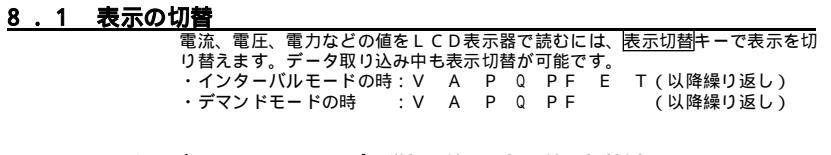

# 8.1.1 インターパルモード・ストップ・単相3線/三相3線の切替例

| インターパ 10023/1200<br>ストップ 03/27 10:50    | 【インターバル時間表示】<br>】 例 ・インターバル回数23回でストップ中                         |
|-----------------------------------------|----------------------------------------------------------------|
|                                         | <ul> <li>・ / メモリー数1200個を表します。</li> <li>2 日27日10時50分</li> </ul> |
|                                         | - 3月27日1049505月<br><b>表示切響</b> キーを押す。                          |
| インターバルV1 198.4V                         |                                                                |
| גראַס, אַז אַזע גען אַזע גען גען גען גע | 例 · V1電圧198.4V                                                 |
|                                         | ・V3電圧199.9V<br><b>表示切響</b> キーを押す。                              |
| インターバルA1 456.0A                         |                                                                |
| גראַז° A₂ 448.0A                        | 例・A1電流456.0A                                                   |
|                                         | <u>・A2</u> 電流448.0A<br><b>表示切響</b> キーを押す。                      |
| インターバール kW                              |                                                                |
| <u>ストップ P 161.9</u>                     | クランププローブが逆になっていま                                               |
|                                         | 1例・161.9kW す。                                                  |
|                                         | <b>喪示切替</b> キーを押す。                                             |
| インターパル kVar                             | 無効電力表示                                                         |
| 2Fy7 Q 78.4                             | 19/] • 78.4k∨ar                                                |
|                                         | <b>表示切響</b> キーを押す。                                             |
| インターバル %                                | レーマン マイナス表示している場合、遅れ力                                          |
| גראָס PF 90.0                           | 率になっていることを示します。<br>例 ・90.0%                                    |
|                                         | <b>表示切響</b> キーを押す。                                             |
| インターパル kWh                              |                                                                |
| ストップ E 169                              | <u>例・169kWh</u>                                                |
|                                         | <b>表示切替</b> キーを押す。                                             |
| インターパル kWh                              | ₩<br>総積算電力量表示                                                  |
| <u>גיאג T9999999.9</u>                  | 例・9999999.9kWh                                                 |
|                                         | <b>表示切響</b> キーを押す。                                             |
|                                         | v<br>インターバル時間表示に戻ります。                                          |

# 8.1.2 デマンドモード・ストップ・単相3線/三相3線の場合

| デマンド 0023/1200<br>ストッブ03/27 10:50   | デマンド時間表示           例・デマンド回数23回でストップ中・/メモリー数1200個を表します。           3月27日10時50分                                                                                                    |
|-------------------------------------|----------------------------------------------------------------------------------------------------|
| דֿ 7,7 V₁ 198.4V<br>גריז״ V₃ 199.6V | 液示切割キーを押す。   (電圧表示<br>例 ・V1電圧198.4V<br>・V3電圧199.9V                                                                                                    |
| デマンドA⊨ 456.0A<br>ストップ A₂ 448.0A     | <b>徳示切響</b> キーを押す。<br><u>電流表示</u><br>例 ・A1電流456.0A<br>・A2電流448.0A                                                                                                    |
| デマンド k₩<br>ストップ₽ 161.9              | <b>表示切響</b> キーを押す。<br>有効電力表示<br>例 ・161.9kW                                                                                                    |
| デマンド kVar<br>ストップQ 78.4             | <b>表示切響</b> キーを押す。<br>無効電力表示<br>例 ・78.4kVar                                                                                                    |
| デマンド %<br>ストップPF 90.0               | <b>表示切響</b> キーを押す。<br>「力率表示」<br>例 ・90.0%                                                                                                    |
|                                     | ▶ 「「「「「」」<br>● 「「」<br>● 「」<br>● 「」」<br>● 「」」<br>● 「」<br>● 「」<br>● 「<br>● 「<br>● 「<br>● 「」<br>● 「<br>● 「<br>● 「<br>● 「」<br>● 「」<br>● 「」<br>● 「<br>● 「」<br>● 「」<br>● |

# 8.2 エラー表示・印字

| · /                |                                                                                                    |
|--------------------|----------------------------------------------------------------------------------------------------|
| エラー表示              | 内容                                                                                                    |
| 「プリンタ ペーパエンド 」     | 紙切れ状態です。紙をセットしてください。<br>(3.3記録紙の装着(P5)を参照)<br>(注)メモリ印字の時に紙切れになった場合、紙切れ復<br>帰後にメモリ印字を再開します。                                           |
| 「FEED ヲ オシテ クダサイ」  | 記録紙交換後のFEEDスイッチ待ちの状態です。<br>紙をセットしFEEDキーを押してください。<br>(3.3記録紙の装着(P5)を参照)                                                               |
| 「プリンタ セッン゙ク フリョウ 」 | 接続のチェック後、接続不良の状態です。<br>測定ユニットとブリンタの接続を確認してください。<br>(3.1計測ユニットの脱着(P4)を参照)<br>紙切れ状態が考えられます。紙をセットしFEEDキーを<br>押してください。(3.3記録紙の装着(P5)を参照) |
| 「プリンタ セッゾク チェック 」  | 印字時の接続不良です。(メモリ印字・自動印字)プリ<br>ンタと計測ユニットの接続のチェックを行います。                                                                                 |

| エラー印字   | 内容                                                               |
|---------|------------------------------------------------------------------|
| ۲ FE? ا | プリンタ側の電源が0Nの状態で計測ユニットを装着する<br>と印字することがあります。<br>プリンタの電源を再投入してください |

# 9.仕様

# 9.1 計測ユニット部

測定入力

|                           | 電圧測定                | 電流測定                   |  |  |  |
|---------------------------|---------------------|------------------------|--|--|--|
| 入力形式                      | 抵抗分圧方式              | クランプ検出方式               |  |  |  |
| 測定範囲                      | AC95 ~ 240V         | AC0 ~ 100A, AC0 ~ 500A |  |  |  |
| 許容範囲                      | AC90 ~ 250V         |                        |  |  |  |
| 連続最大許容入力                  | AC250V              |                        |  |  |  |
| レンジ                       |                     | 5A/100A/500A           |  |  |  |
| クレストファクタ                  | 1.8以下(ピ-ク電圧が353V以下) | 3以下(500Aレンジは2.8以下)     |  |  |  |
| 測定方式                      | ディジタルサンプリング方式       |                        |  |  |  |
| 温度係数                      | ±0.03% of F.S/      |                        |  |  |  |
| 表示更新周期                    | 約1秒                 |                        |  |  |  |
| 計測ユニットの電源は測定ラインから供給しています。 |                     |                        |  |  |  |
|                           |                     |                        |  |  |  |

測定ライン:単相2線・単相3線・三相3線

測定:電圧、電流、有効電力

測定確度 力率1 45Hz~66Hz において

電圧 \_\_\_\_\_±0.3% of F.S

電流/電力

5 A レンジ ±1.0% of F.S+ クランプ仕様(2.4別売品、P2参照)

100A/500Aレンジ

±0.3% of F.S+クランプ仕様(2.4別売品、P2参照)

### 演算:無効電力、力率、電力量

演算確度 (測定値からの演算値に対して)±1digit

| 演算式  | 有効電力 P                  | 無効電力 Q                                                                                                    | 力率 P F             | 皮相電力 V A                          |
|------|-------------------------|----------------------------------------------------------------------------------------------------|--------------------|-----------------------------------|
| 単相2線 | P 1                     | $Q_1 = \sqrt{(VA_1)^2 - P_1^2}$                                                                                            | P F = P1 / VA1     | $VA_1 = V_1 \times A_1$           |
| 単相3線 | $P_{3} = P_{1} + P_{2}$ | $\begin{array}{rcl} Q_{i} = & \sqrt{\left(VA_{i}\right)^{2} - P_{i}^{2}} \\ i = 1, 2 \\ Q_{3} = Q_{1} + Q_{2} \end{array}$ | $P = P_3 / VA_3$   | $VA_3 = VA_1 + VA_2$              |
| 三相3線 | $P_{3} = P_{1} + P_{2}$ | $ \begin{array}{c} Q_{i} = \sqrt{(VA_{i})^{2} - P_{i}^{2}} \\ i = 1, 2 \\ Q_{3} = Q_{1} + Q_{2} \end{array} $              | $P F = P_3 / VA_3$ | $VA_3 = \sqrt{37} 2(VA_1 + VA_2)$ |

電力量 E

表示 E = P / 3600 kWh 印字 E1 + E2 + ・・・+En kWh

# 9.2 プリンタ部

| 仕様       |                     |
|----------|---------------------|
| プリンタ     | サーマルラインプリンタ         |
| 寿命       | 200万行以上             |
| 記録紙      | 感熱ロール紙58mm幅×46 、25m |
|          | デマンド印字 : 約7500行印字可能 |
|          | インターバル印字:約6500行印字可能 |
| 供給電源     | AC100V 50 / 60Hz    |
| 電源電圧許容範囲 | AC90 ~ 132V         |

### 印字時間

| モード    | 印字形態    | データ数 | 印字行                   | 印字時間 |
|--------|---------|------|-----------------------|------|
| デマンド   | グラフ印字   | 1日   | 137行                  | 約35秒 |
| 30分    | メモリ印字最大 | 59日  | 8422行/7500行(1ロール紙)    | 約35分 |
|        | 文字印字    | 1日   | 56行                   | 約10秒 |
|        | メモリ印字最大 | 59日  | 3403行 / 7500行(1ロール紙)  | 約10分 |
|        | グラフ印字   | 1日   | 87行                   | 約22秒 |
| 60分    | メモリ印字最大 | 118日 | 10941行 / 7500行(1ロール紙) | 約44分 |
|        | 文字印字    | 1日   | 32行                   | 約6秒  |
|        | メモリ印字最大 | 118日 | 3966行 / 7500行(1ロール紙)  | 約12分 |
| インターバル | メモリ印字最大 | 1200 | 約3600行 / 7500行(1ロール紙) | 約10分 |

# <u>9.3 一般仕様</u>

| 表示      | 液晶表示 バックライト付き                   |
|---------|---------------------------------|
| 停 保持時間  | 24時間通電後500時間以上(電池寿命 製造後約10年間)   |
| 電 時計    | 内蔵電池で記憶保持しているので停電中も時計は動作しています。、 |
| 対 メモリ   | 内蔵電池で記憶保持しています。                 |
| 策 停電印字  | スタート中に停電すると停電復帰後、停電印字します。       |
| 外部磁界の影響 | ±1.5% of F.S 以内(AC400A/m)       |
| 絶縁抵抗    | 入力 - ケース間 DC500V 100M           |
|         | プリンタ電源 - ケース間 DC500V 100M       |
| 耐電圧     | 入力 - ケース間 AC1500V 1分間           |
|         | プリンタ電源 - ケース間 AC1500V 1分間       |
| 動作周囲温度  | 0~50 、80%RH以下(結露しないこと)          |
| 保存温度    | - 20 ~ 70                       |
|         | 計測ユニット プリンタ                     |
| 消費電力    | AC100V時 約3.5VA 約25VA(印字中)       |
|         | AC200V時 約4.5VA                  |
| 質量      | 約4.5kg (測定ユニット 約400g)           |

# 9.4 レンジ表

| And in the owner of the owner of the owner of the owner of the owner of the owner owner owner owner owner owner | クランプ                                                                                                    |         |         |            |         | 5812-500-4 | 0       |
|----------------------------------------------------------------------------------------------------|----------------------------------------------------------------------------------------------------|---------|---------|------------|---------|------------|---------|
|                                                                                                    | Manager and a second second second second second second second second second second second second second second                                                                                                    |         |         | 5812-100-3 | 3       |            |         |
| 電流                                                                                                    | - VVÝ                                                                                                    |         |         |            |         | 500A       | _       |
|                                                                                                    | Manager and a second second                                                                                                    | 5       | 5A      |            | 100A    |            |         |
| 電圧                                                                                                    | 512 The second second s | 0.5A    | 5.00A   | 10.00A     | 50.00A  | 100.0A     | 500.0A  |
|                                                                                                    | 単相2線                                                                                                    | 0.100kW | 1.000kW | 2.000kW    | 10.00kW | 20.00kW    | 100.0kW |
| 200.0V                                                                                                    | 単相3線                                                                                                    | 0.200kW | 2.000kW | 4.000kW    | 20.00kW | 40.00kW    | 200.0kW |
|                                                                                                    | 三相3線                                                                                                    | 0.200kW | 2.000kW | 4.000kW    | 20.00kW | 40.00kW    | 200.0kW |

# <u>9.5外形図</u>

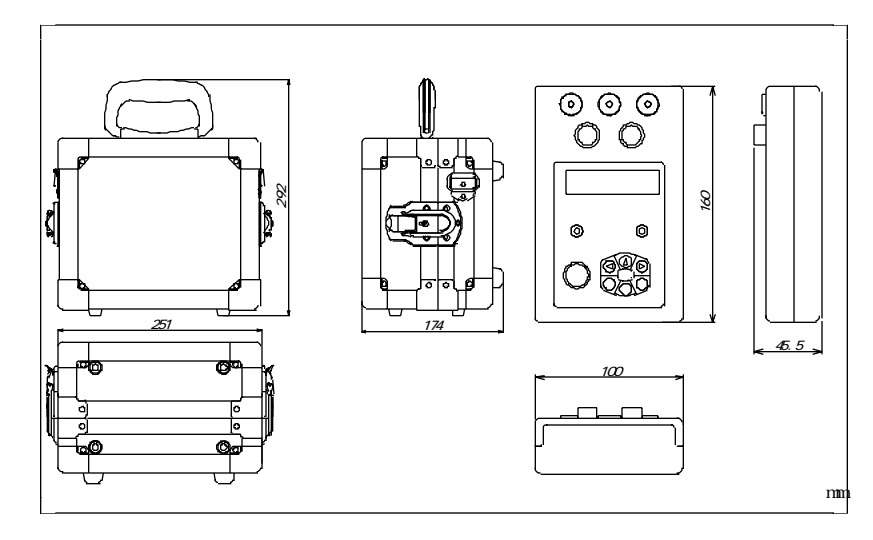

この取扱説明書の仕様は、2001年8月現在のものです。

| TSURUGA | 鶴賀電機株式会社                                                                        |
|---------|---------------------------------------------------------------------------------|
| 本社営 業部  | 〒558-0041 大阪市住吉区南住吉1丁目3番23号 TEL 06(6692)6700 (代) FAX 06(6609)8115               |
| 横浜営業部   | 〒222-0033 横浜市港北区新横浜1丁目29番15号 TEL 045 (473) 1561 (代) FAX 045 (473) 1557          |
| 東京営業所   | 〒141-0022 東京都最川区東五反田5丁目10番18号TK五反田白/F TEL 03 (5789) 6910 (代) FAX 03 (5789) 6920 |
| 名古屋営業所  | 〒460-0015 名古皇市中区大井町5番19号サンハーク東別院ヒル2F TEL 052 (332) 5456 (代) FAX 052 (331) 6477  |
|         | 当観品の技術的なご質問、ご相談は下記まで問い合わせください。<br>技術サポートセンター Ⅰ233 0 12 0 − 7 8 4 6 4 6          |
|         | 受付時間: 土日祝日除く 9:00~12:00/13:00~17:00                                             |

# 1.3582-E RS-232C出力

### 1.1 概要

- 3582-E計測ユニット部からのデータ出力をプリンタの印字以外にRS-232C出力できます。
- RS-232C出力:計測ユニット部のコネクタに専用ケーブルを接続し、パソコンによる電力管理 ができます。

測定したメモリデータを出力します。 測定(1分間の平均値)データを出力します。

スタート / ストップの制御ができます。

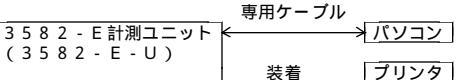

- (注) R S 2 3 2 C 接続の場合、印字あり / なしの設定は印字なしにしてください。
  - 通信エラーが発生する場合があります。
    - 3582-E計測ユニットが設定中は、通信できません。
- 1.2 出力データ
- (1)メモリモード
  - デマンドモード 日報データを出力します。(月報データは出力しません) 日付、電力量(kWh)、デマンド(kW)
  - インターバルモード
  - 単相2線 日付、電圧(V)、電流(A)、電力(kW)、電力量(kWh)
  - 単相3線·三相3線
  - 日付、電圧(V┐)、電圧(V₃)、電流(A┐)、電流(A₂)、電力(kW)、電力量(kWh)
- (2)オンラインモード
   日付、電圧(V)、電流(A)、電力(kW)
  - 電圧、電流、電力は、1分間の平均した値を出力します。

### 1.3 耐電圧

- 入力(電源) RS-232C出力 AC1500V 1分間
- 1.4 絶縁抵抗 入力(電源)- RS-232C出力 DC500V 50M 以上
- **1.5 付属** 専用ケーブル 5881-10-018 (1.8m、9ピン) 通信ソフト 3582-E データ管理LE
- **2.通信ソフト** 3582-Eデータ管理LE

### 2.1 概要

本ソフトは、3582-Eの専用通信ソフト(3582-Eデータ管理Le)です。 3582-Eのメモリ記録(デマンド・インターパルモード)のデータをパソコンにアップロード することができます。データはcsv形式に保存ができ、Exce1等で電力管理ができます。 また、オンラインモードでは、3582-Eの測定データをリアルタイムに受信できます。 記録・保存したデータをチャート表示・印刷ができるため効率よく解析ができます。

**2.2 パッケージ内容** CD1枚

### 2.3 動作環境

- OS Windows95、98、Me、NT4、2000 Windowsは米国Microsoft社の登録商標です。
- PC 標準COMポートを1個以上持ち、Windowsが正常に動作するパソコン 注)PC標準COMポート以外の動作は保障外となります。
- HDD 100Mbyte以上の空きスペースが必要です。
- メインメモリ 32MB以上
- その他 インストールにはCD-ROMドライブが必要です。

MODEL 3582-E パワーモニタ RS-232C出力/通信ソフト

取扱説明書

鶴賀電機株式会社

# 2.4 動作

# (1)メモリモード 3582 - Eの記憶しているメモリデータを受信します。 記録開始:3582 - Eのメモリ測定をスタート/ストップできます。 受信:3582 - Eのストップ中に記憶している全メモリを受信します。 受信データ項目: デマンド モード 日付、電力量(kWh)、デマンド(kW) インターパルモード 単相2線 日付、電圧(V)、電流(A)、電力(kW)、電力量(kWh) 単相3線・三相3線 日付、電圧(V)、電圧(V3)、電流(A2)、電流(A2)、電力(kW)、電力量(kWh) (注)通信中は3582 - Eのキー操作はできません。

- (注)週信中は5552-2004 一条にはできなどが。 停電中のデータおよび、正しく計測できなかったデータは\*\*\*\*\*になります。 3582-Eがスタート中は、メモリデータを受信できません。 メモリデータが無い場合、メモリデータを受信できません。
- (2)オンラインモード
  - 3582-Eの測定データをリアルタイムに受信できます。 サンプル周期 :サンプル周期の変更ができます。
  - 最大データ件数:20000件
  - サンプル周期と最大データ件数の時間の関係

| <br>2142 | <br>· <u>· ·</u> |    | 1 201 |    |
|----------|------------------|----|-------|----|
|          | キン               | プル | 周期    | 時間 |

| シン ノル回知 | H-1101 |
|---------|--------|
| 1分      | 約 13日  |
| 10分     | 約138日  |
|         |        |

記録開始 : サンブル周期の設定時間で受信します。 受信データ項目:日付、電圧(V)、電流(A)、電力(kW) (注)3582-Eのモード(デマンドモード/インターバルモード)を変更しても 受信データ項目は変わりません。 メモリモードの記録中でもオンラインモードの記録ができます。

3582-E電源投入時、または設定変更時は、最大2分間データは\*\*\*\*になります。

(3)通信確認(ステータス情報 F4キー)
 3582 - Eの設定を変更した場合、通信確認(F4キー、 <通信 通信確認>)で
 3582 - Eの情報を確認できます。
 動作モード:スタート/ストップ
 モード :デマンドモード/インターバルモード
 測定ライン:単相2線、単相3線、三相3線
 メモリ確認:3582 - Eの測定記録の有無の確認

(4) c s v ファイル形式の保存 (ファイル エクスポート)
 c s v ファイルの測定データの始めに下記情報を付加してファイル化します。
 ファイル区分,オンラインビード
 測定モード,インターバル
 測定ライン,単相二線
 日時(y/m/d h:m),電圧(V),電流(A),有効電力(KW)

(注)記録中は、ソフトウェアの終了等の操作ができません。 (通信確認・記録開始/停止の操作はできます。)

### 【オンラインモード 単相二線csvファイル】 【メモリモード デマンド単相三線csvファイル】

| ファイル区分,オンラインモード↓                    | ファイル区分,メモリモード↓                   |
|-------------------------------------|----------------------------------|
| 測定モード,↓ .                           | 測定モード,デマンド↓                      |
| 測定ライン,単相二線↓                         | 測定ライン,単相三線」                      |
| 日時(y/m/d h:m),電圧(V),電流(A),有効電力(k₩)↓ | 日時(y/m/d h:m),電力量(kWh),デマンド(kW)↓ |
| 2002/02/04 08:34,1034 ,2048 , 1530  | 2001/12/13 15:00,0.000,3.1901    |
| 2002/02/04 08:35,1030 ,2126 , 15904 | 2001/12/13 15:30,0.000,3.2001    |
| 2002/02/04 08:36,1030 ,2114 , 1580  | 2001/12/13 16:00,0.000,3.2001    |
| 2002/02/04 08:37,1029 ,2096 , 1560  | 2001/12/13 16:30,0.000,3.2001    |
| 2002/02/04 08:38,1032 ,2099 , 15701 | 2001/12/13 17:00.0.000.3.2001    |
| 2002/02/04 08:39,1034 ,2100 , 1580  | 2001/12/13 17:30.0.000.3.1901    |
| 2002/02/04 08:40,1033 ,2106 , 15804 | 2001/12/13 18:00.0.000.3.1901    |
| 2002/02/04 08:41,1032 ,2104 , 15701 | 2001/12/13 18:30.0.000.3.1901    |
| 2002/02/04 08:42,1030 ,2112 , 15804 | 2001/12/13 19:00.0.000.3.1901    |
| 2002/02/04 08:43,1027 ,2117 , 15801 | 2001/12/13 19:30.0.000.3.1901    |
| 2002/02/04 08:44,1028 ,2110 , 15804 | 2001/12/13 20:00.0.000.3.1801    |
| 2002/02/04 08:45,1029 ,2115 , 15804 | 2001/12/13 20:30.0.000.3.1601    |
| 2002/02/04 08:46,1030 ,2110 , 15804 | 2001/12/13 21:00.0.000.3.1501    |
| 0000 /00 /01 00. 17 1000 0000 1500  |                                  |

### 【メモリモード インターバル 単相三線csvファイル】

| ファイル区分,メモリモード↓                                               |
|--------------------------------------------------------------|
| [測定モード,インターバル↓]                                              |
| 測定ライン,単相三線」                                                  |
| 日時(y/m/d h:m),電圧1(V),電圧2(V),電流1(A),電流2(A),有効電力(kW),電力量(kWh)↓ |
| 2001/12/13 14:50,102.8,102.8,20.96,20.85,3.130,0.0004        |
| 2001/12/13 15:00,102.8,102.8,20.96,20.85,3.130,0.0004        |
| 2001/12/13 15:15,102.8,102.8,20.95,20.85,3.140,0.000         |
| 2001/12/13 15:30,102.8,102.8,20.98,20.88,3.150,0.0004        |
| 2001/12/13 15:45,102.9,102.9,21.01,20.91,3.150,0.0004        |
| 2001/12/13 16:00,102.8,102.9,21.00,20.90,3.130,0.0004        |
| 2001/12/13 16:15,102.8,102.9,20.93,20.84,3.130,0.0004        |
| 2001/12/13 16:30,102.8,102.8,20.93,20.82,3.130,0.0004        |
| 2001/12/13 16:45,102.8,102.8,20.97,20.86,3.150,0.000↓        |
| 0001/10/10 17:00 100 7 100 0 00 00 00 0 150 0 000            |

# 2.5 操作

| ルショル             |                            |
|------------------|----------------------------|
| 通信ソフトが起動すると3582. | - Eと接続状態を確認します。            |
| パソコンとの接続を確認してくだる | さい。                        |
| 3582-Eと未接続の場合、通信 | 言エラーのエラーメッセージがでます。         |
| (通信 起動時に通信確認を行う  | のチェックを外すと起動時に接続の確認を行いません。) |
|                  | 【起動画面】                     |
|                  |                            |

| 🖉 3582-E データ管理LE Ver.2.00 |                                                    |
|---------------------------|----------------------------------------------------|
| ファイル(E) 編集(E) 通信(C) /     | ヘルプ任)                                              |
| □     フ                   | ■ 込 ※ 選 ◆ ●<br>(新存 北一 前序 チャート 記録開始 受信 終了)          |
| 日時(y/m/d h:m)             | 電力量(kWh) デマンド(kW)                                  |
|                           |                                                    |
|                           |                                                    |
|                           |                                                    |
|                           |                                                    |
|                           |                                                    |
|                           |                                                    |
|                           |                                                    |
|                           |                                                    |
|                           |                                                    |
|                           |                                                    |
|                           |                                                    |
| ステータス:00110010            | メモリ:記録にストップ メモリ[有] モード[インターバル] ライン[単相二線]  行数:0  // |

**COM設定** < 通信 通信ポート> COMポートの設定を行って下さい。

【COMポート設定画面】

| 🖲 3582-E データ管理し                 | .E Ver.2.00                          |          |                                                                                                  |            |         |
|---------------------------------|--------------------------------------|----------|--------------------------------------------------------------------------------------------------|------------|---------|
| ファイル( <u>F</u> ) 編集( <u>E</u> ) | 通信( <u>C</u> ) ヘルプ( <u>H</u> )       |          |                                                                                                  |            |         |
| ■                               | 記録開始/停止(6)<br>通信確認(1)<br>おかき(ごの(まな)) | F6<br>F4 | ###<br>チャート 記録開始                                                                                 | ◆<br>受信 終了 |         |
| 日時(y/m/d                        | 記録データの受信(リ)                          | Ctrl+U   | 'ンド(k₩)                                                                                          |            |         |
|                                 | 通信ボート(P)                             | •        | ボートの自動検索(S)                                                                                      |            |         |
|                                 |                                      |          | COM 1<br>COM 2<br>COM 2<br>COM 4<br>COM 5<br>COM 5<br>COM 5<br>COM 7<br>COM 8<br>COM 9<br>COM 10 |            |         |
| 通信:オフライン                        |                                      |          | │[F4]キーにて通信                                                                                      | を開始します     | 行数:0 // |

ポートの自動検索を選択すると、起動時にCOMポートを自動で検索します。

| 2 | • | 5 | • | 1 | <b>.</b> | メモリモード |
|---|---|---|---|---|----------|--------|
|   |   |   |   |   | メモリ      |        |

| ▶                                                                                           | 記録開始 <記録開始><br>3582 - Eの記録のスタート / ストップ制御ができます。                        |
|---------------------------------------------------------------------------------------------|-----------------------------------------------------------------------|
| ->                                                                                          | <b>アップロード</b> <受信 >                                                   |
| 受信                                                                                          | 3582-Eのメモリデータを受信します。                                                  |
| ■                                                                                           | <b>チャートデータ保存</b> <保存>                                                 |
| 保存                                                                                          | チャートデータのファイルを保存できます。                                                  |
| - <b>8</b><br>18-                                                                           | <b>コピー</b> <コピー><br>データをクリップボードにコピーできます。<br>(Excel等に貼付けできます。)         |
| <b>★</b>                                                                                    | <b>削除</b> <削除 >                                                       |
| 削除                                                                                          | 不要な日付のデータを削除できます。                                                     |
| I<br>I<br>I<br>I<br>I<br>I<br>I<br>I<br>I<br>I<br>I<br>I<br>I<br>I<br>I<br>I<br>I<br>I<br>I | <b>開く</b> <開く><br>記録したファイルを開きチャート表示等ができます。<br>(拡張子pmd:通信ソフト専用ファイルです。) |

# 【メモリモード アップロード結果画面】

| 😇 3582-E データ管理 | LE Ver.2.00      |               |             |             |           | _ D ×     |
|----------------|------------------|---------------|-------------|-------------|-----------|-----------|
| ファイル(E) 編集(E)  | 通信( <u>C</u> ) へ | ルプ(日)         |             |             |           |           |
| 「「」」           | 裏                | ■ 🏝<br>保存 コピー | ★           | 記録開始 受信     | ●<br>終了   |           |
| 日時(y/m/d       | h:m)             | 電圧(∀)         | 電流(A)       | 有効電力(k₩)    | 電力量(k\h)  | -         |
| 2002/01/30     | 10:00            | 104.1         | 0.00        | 0.000       | 0.000     |           |
| 2002/01/30     | 10:05            | 104.2         | 0.00        | 0.000       | 0.000     |           |
| 2002/01/30     | 10:10            | 104.4         | 0.00        | 0.000       | 0.000     |           |
| 2002/01/30     | 10:15            | 104.2         | 0.00        | 0.000       | 0.000     |           |
| 2002/01/30     | 10:20            | 104.2         | 0.00        | 0.000       | 0.000     |           |
| 2002/01/30     | 10:25            | 104.2         | 0.00        | 0.000       | 0.000     |           |
| 2002/01/30     | 10:30            | 104.3         | 0.00        | 0.000       | 0.000     |           |
| 2002/01/30     | 10:35            | 104.2         | 0.00        | 0.000       | 0.000     |           |
| 2002/01/30     | 10:40            | 104.4         | 0.00        | 0.000       | 0.000     |           |
| 2002/01/30     | 10:45            | 104.6         | 0.00        | 0.000       | 0.000     |           |
| 2002/01/30     | 10:50            | 104.6         | 0.00        | 0.000       | 0.000     |           |
| 2002/01/30     | 10.55            | 104 5         | 0 00        | 0 000       | n nnn l   | -         |
| メモリデータ受信完      | 了 データ数:          | 273 メモリ:記録[ス  | トッブ] メモリ[有] | モード[インターバル] | ライン[単相二線] | 行数:273 // |

| 2 | • | 5 | • | 2 | - <b>0</b> | オンラインモード |
|---|---|---|---|---|------------|----------|
|   |   |   |   |   | オンライン      |          |

|                 | <b>サンプル周期</b> <ファイル サンプル周期><br>3582-E計測ユニットから連続的に測定データを受信できます。        |
|-----------------|-----------------------------------------------------------------------|
| ▶               | <b>測定</b> <記録開始>                                                      |
| 記録開始            | オンラインモードの受信を開始します                                                     |
| ■               | <b>チャートデータ保存</b> < 保存 >                                               |
| 保存              | チャートデータのファイルを保存できます。                                                  |
| <b>わ</b><br>コピー | <b>コピー</b> <コピー><br>データをクリップボードにコピーできます。<br>(Excel等に貼付けできます。)         |
| <b>★</b>        | <b>削除</b> <削除>                                                        |
| 削除              | 不要な日付のデータを削除できます。                                                     |
| いた              | <b>開く</b> <聞く><br>記録したファイルを開きチャート表示等ができます。<br>(拡張子pmd:通信ソフト専用ファイルです。) |

| 【オンラインモード | サンプル周期設定画面】 |
|-----------|-------------|
|-----------|-------------|

| 🖑 3582-E データ管理LE Ver.2.0                           | )                |           | _ 🗆 🗵      |  |  |  |
|----------------------------------------------------|------------------|-----------|------------|--|--|--|
| ファイル(E) 編集(E) 通信(C)                                | ヘルプ(円)           |           |            |  |  |  |
| メモリモード(M) Ctrl+M<br>・オンラインモード(Q) Ctrl+O            |                  |           | ◆<br>受信 終了 |  |  |  |
| サンブル周期(S)<br>ファイルを開く(Q)                            | ✓1分<br>5分<br>10公 | 電流(A) 有効電 | :カ(k\\)    |  |  |  |
| ファイルの保存( <u>A</u> )_ Otri+A<br>エクスポート(E) Otri+E    | 30分<br>60分       |           |            |  |  |  |
| 終了ເ⊻ Ctrl+X                                        | 上記以外(匠)          |           |            |  |  |  |
| オンラインモー「オンライン:記録[スタート] モード[デマンド] ライン[単相二線] 行数:0 // |                  |           |            |  |  |  |

| ファイル(E) 編集(E) | 通信(Q) | ヘルプ(日)              |                        |          |   |
|---------------|-------|---------------------|------------------------|----------|---|
| 篇 150         |       | ● <b>●</b><br>保存 正- | Х 100 <del>У</del> 100 | 記錄開始 交信  | 0 |
| 日時(y/m/d      | h:m)  | 電圧(V)               | 電流(A)                  | 有効電力(k₩) |   |
| 2002/01/31    | 17:14 | 102.4               | 0.00                   | 0.000    | 1 |
| 2002/01/31    | 17:15 | 102.4               | 0.00                   | 0.000    |   |
| 2002/01/31    | 17:16 | 102.5               | 0.00                   | 0.000    |   |
| 2002/01/31    | 17:17 | 102.6               | 0.00                   | 0.000    |   |
| 2002/01/31    | 17:18 | 102.5               | 0.00                   | 0.000    |   |
| 2002/01/31    | 17:19 | 102.3               | 0.00                   | 0.000    |   |
| 2002/01/31    | 17:20 | 102.2               | 0.00                   | 0.000    |   |

| 2.5.3 | <b>**</b> | チャート表示 |
|-------|-----------|--------|
|       | チャート      |        |

受信(記録)したデータのうち最大2項目までチャート表示できます。 オンラインモードで記録しながらチャート表示することができます。

| データ数   | : | 最大1440までのデータをチャート表示できます。        |
|--------|---|---------------------------------|
| チャート表示 | : | プロット・バー・エリアから選択、その他色の指定ができます。   |
| チャート領域 | : | 任意に設定できます。                      |
| 時間軸    | : | 任意に設定ができます。(5分~24時間、すべて)        |
| Y軸     | : | データの自動設定または、0を起点とするチャート表示ができます。 |
| 印刷     | : | チャート表示の内容を印刷することができます。          |
| コピー    | : | データをクリップボードにコピーできます。            |
|        |   | (Exce1等に貼付けできます。)               |
|        |   |                                 |

【チャート画面】

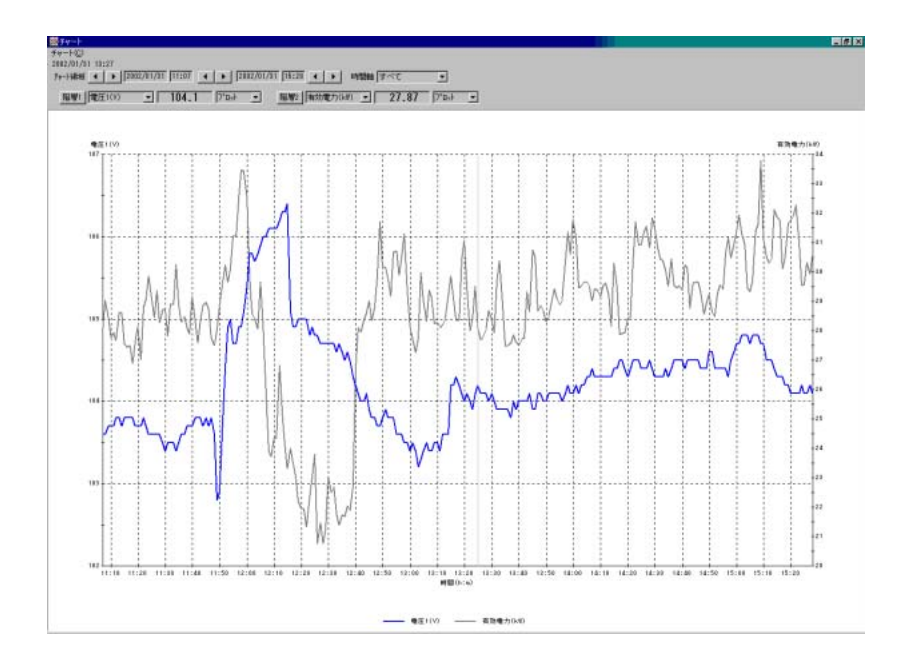

# <u>2.6 エラーメッセージ</u>

| エラーメッセージ                 | 内容                            |
|--------------------------|-------------------------------|
| 「 RS-232C通信エラーが          | ・通信ケーブルの接続を確認してください。          |
| 発生しました。」                 | ・COMポートの設定、接続先を確認してください。      |
| 「MODEL3582からの            | ・3582-Eの電源が投入しているか、確認してください。  |
| 応答がありません。」               |                               |
| 「通信エラーが発生したため、           | 上記確認後、通信確認(F4キー、<通信 通信確認>)を   |
| 記録を中断しました」               | 行って下さい。                       |
| 「測定ラインの設定が変更された          | ・オンライン記録中に測定ライン設定を変更すると、      |
| ため、記録を強制終了しました。」         | (単相2線 単相3線、三相3線)記録を中断します。     |
| 「通信ポートのオープンにエラー          | ・既に別のアプリケーションがCOMポートを使用しています。 |
| が発生しました」                 | COMポートを使用している別のアプリケーションを終了す   |
|                          | るか、別のCOMポートを使用してください。         |
| 「使用できる通信ポートが見つかり         | ・COMポート番号を確認してください            |
| ません」                     |                               |
| 「記憶量の上限に達したため、           | ・オンラインモードの記録上限を越えました。         |
| 記録を停止します」                | (2000件)                       |
| 「ファイルの保存にエラーが発生し         | ・保存先を確認してください                 |
| ました」                     |                               |
| <u>「メモリデータ受信を中断しました」</u> | ・メモリデータ受信中にESCキーを押すと中断します。    |
| 「3582-Eデータ管理LE Ver.x.xxは | ・すでに通信ソフトが起動しています。            |
| 既に実行されています」              |                               |

この取扱説明書の仕様は、2002年2月現在のものです。

| TSURUGA                              | 鶴賀電機株式会社                                                                                                    |                                                                                                    |
|--------------------------------------|----------------------------------------------------------------------------------------------------|----------------------------------------------------------------------------------------------------|
| 本社 営業部<br>横浜 営業部<br>東京 営業所<br>名古屋営業所 | 〒558-0041 大阪市住吉区南住吉1丁目3番23号 TEL 06(6692)6700<br>〒222-0033 機浜市港北区新機浜「丁目29番15号 TEL 045(473)1561<br>〒141-0022 東藤島山和英田5日11番(19骨1)第1第日ビが下 TEL 03(5789)6910<br>平460-0015 名古島市4区大利町361972-1-518歳時1242F TEL 052(332)5456 | ({t) FAX 06 (6609)8115<br>({t) FAX 045 (473)1557<br>({t) FAX 03 (5789)6920<br>({t) FAX 052 (331)6477 |
|                                      | 当観品の技術的なご買問、ご相談は下配まで問い合わせください。<br>技術サポートセンター 区区 0 12 0 − 7 8 4 6 4 6<br>受付瞬間: 土日祝日除く 9:00~12:00/13:00~17:00                                                                                                    |                                                                                                    |